## Handleiding downloaden FIFA 22 PS4 on PS5

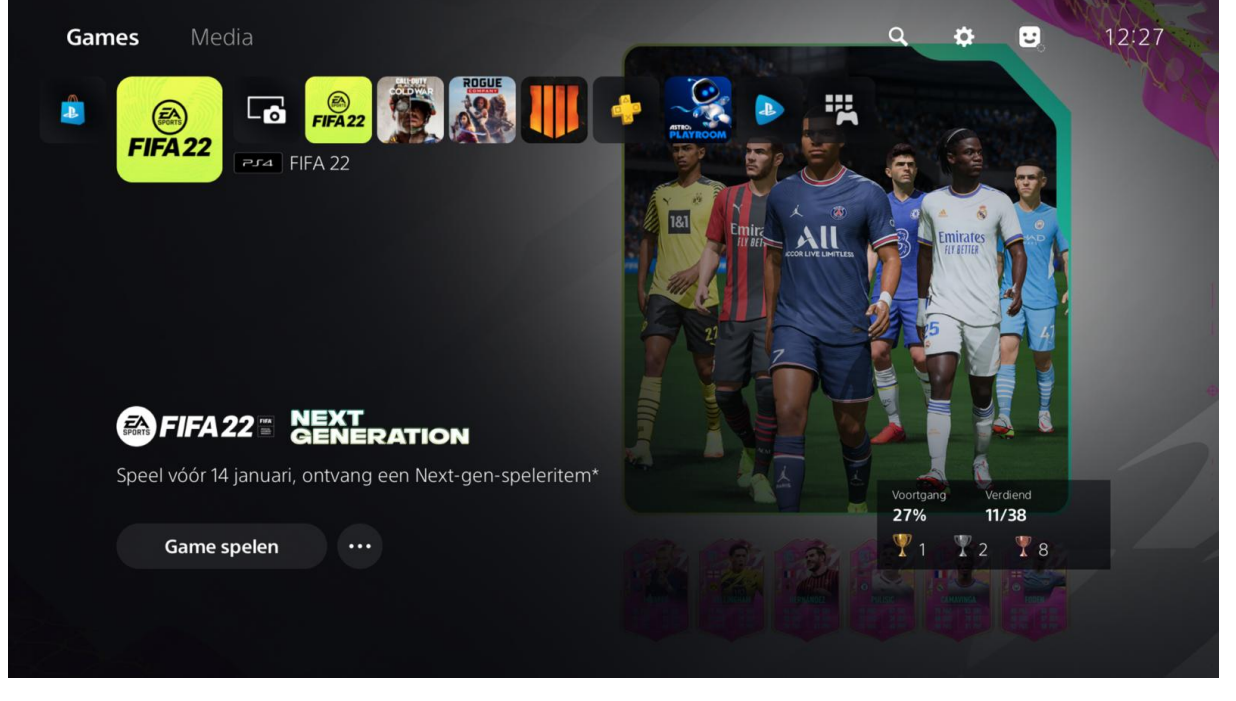

1. PS4 opstarten en meld je aan op je account.

2. Ga naar de bibliotheek in het menu van playstation:

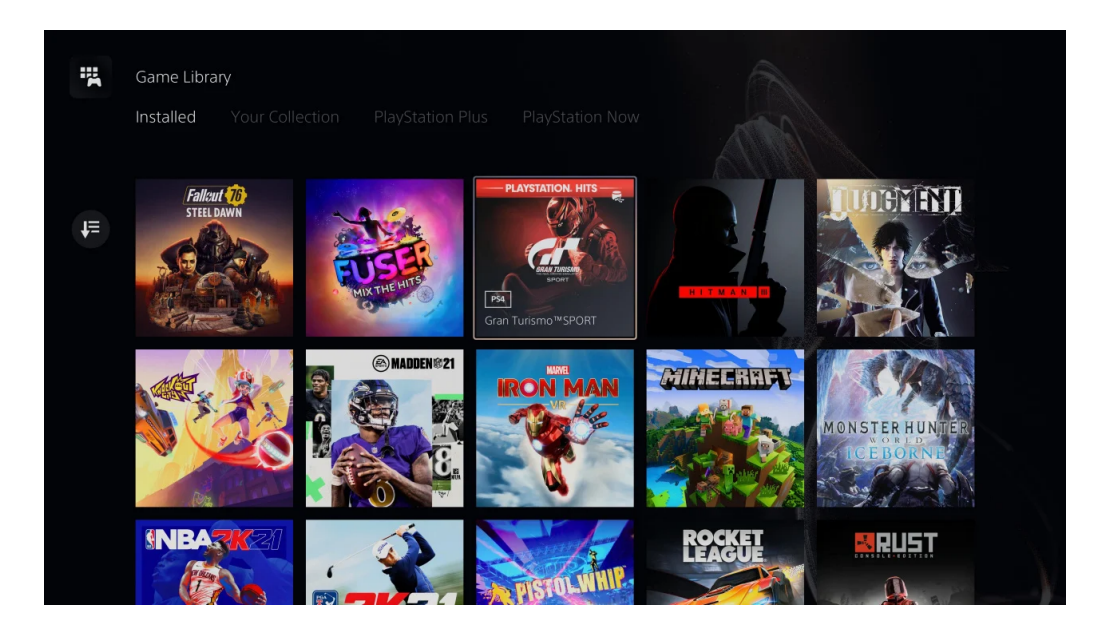

## SAMSUNG

3. Druk R1 in en ga naar jouw collectie bovenin het menu:

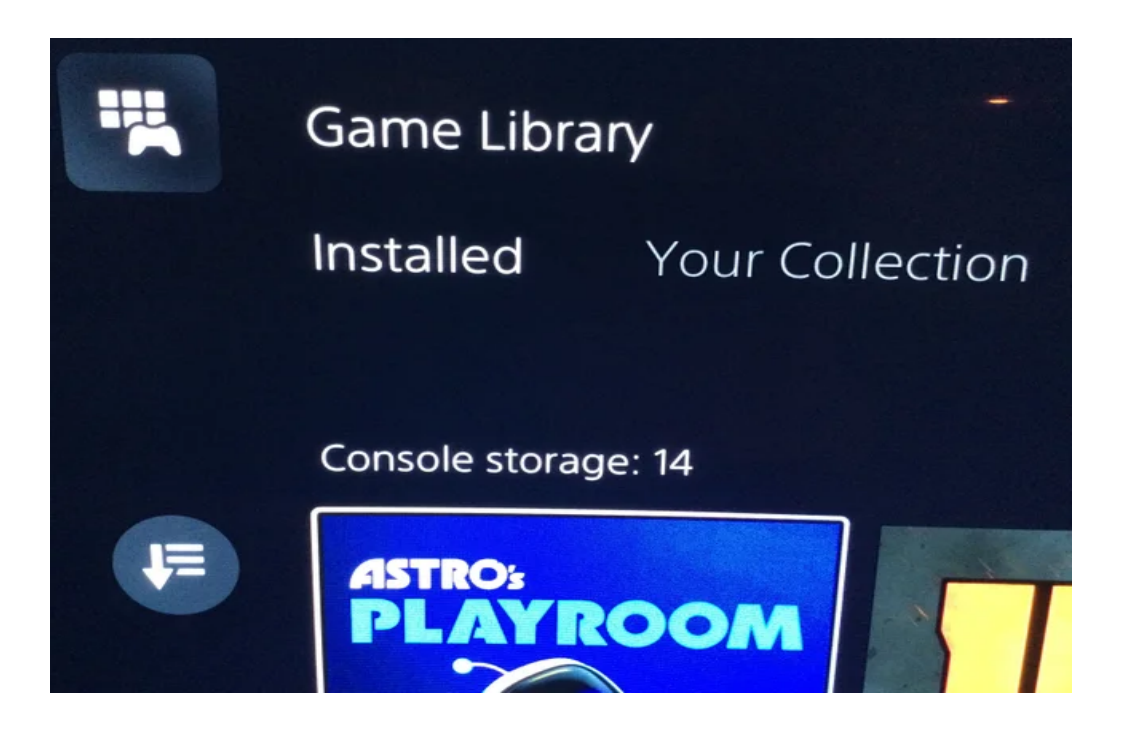

4. Je ziet hier PS5 editie en PS4 editie van FIFA 22. Klik op de FIFA 22 versie PS4, nu kan je de game downloaden.

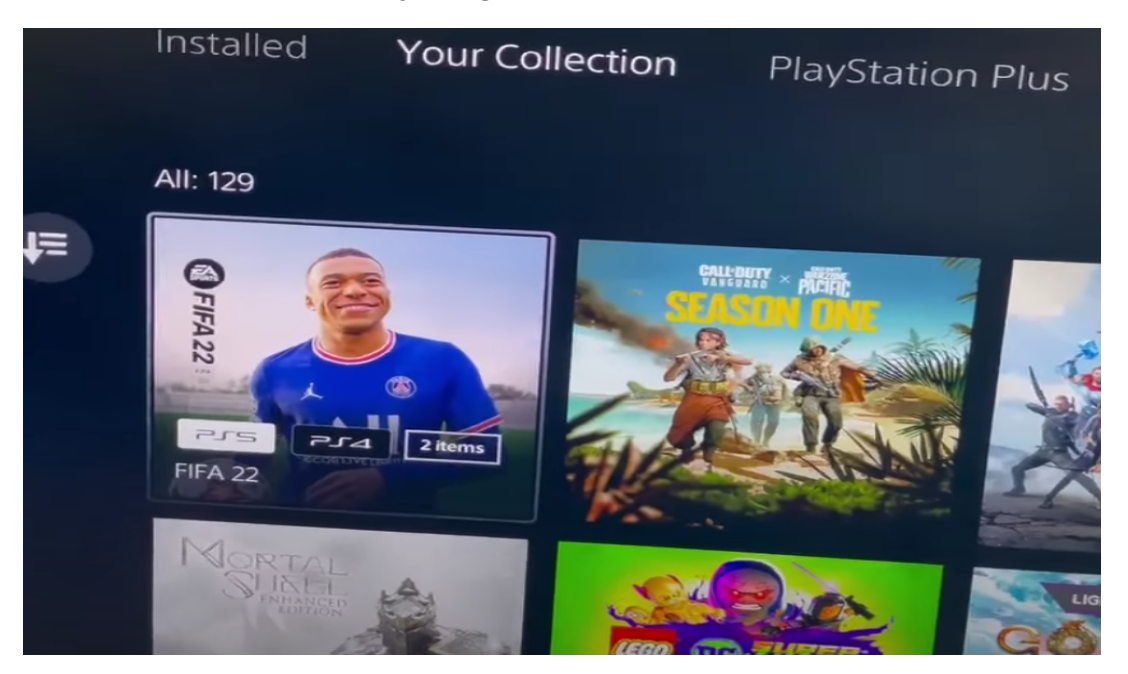

## SAMSUNG

5. Je gaat naar de drie puntjes en kiest de optie: Select Version:

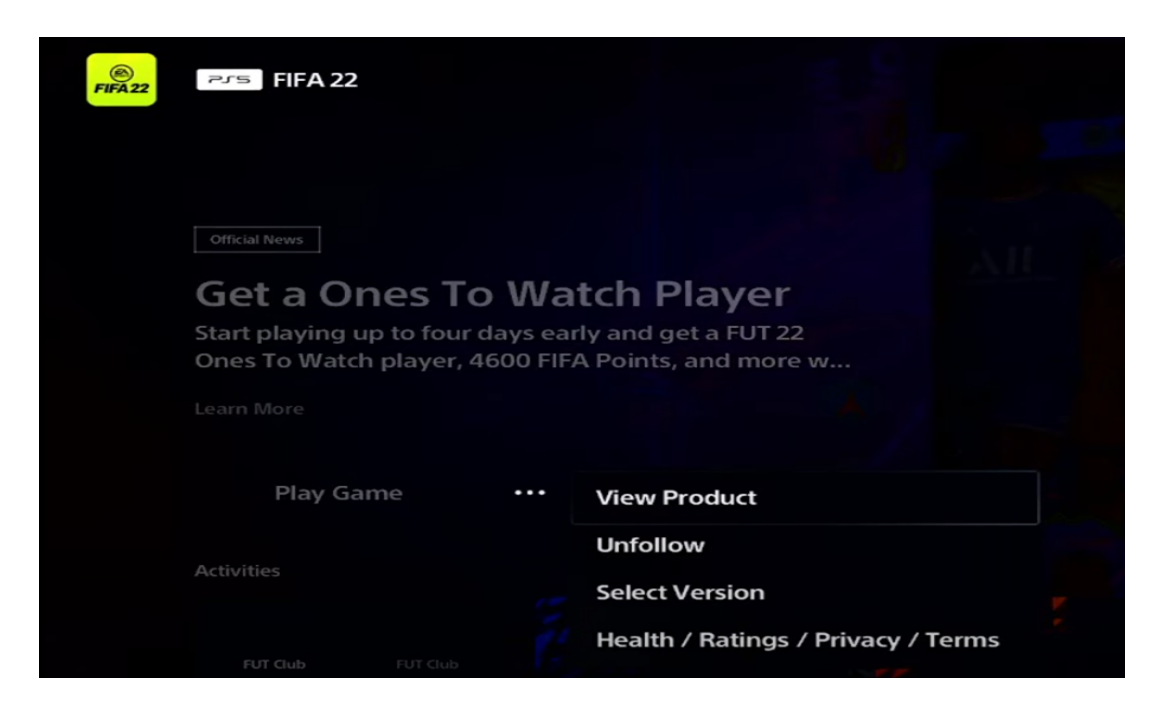

6. Je kan hier switchen tussen beide versies PS5 en PS4:

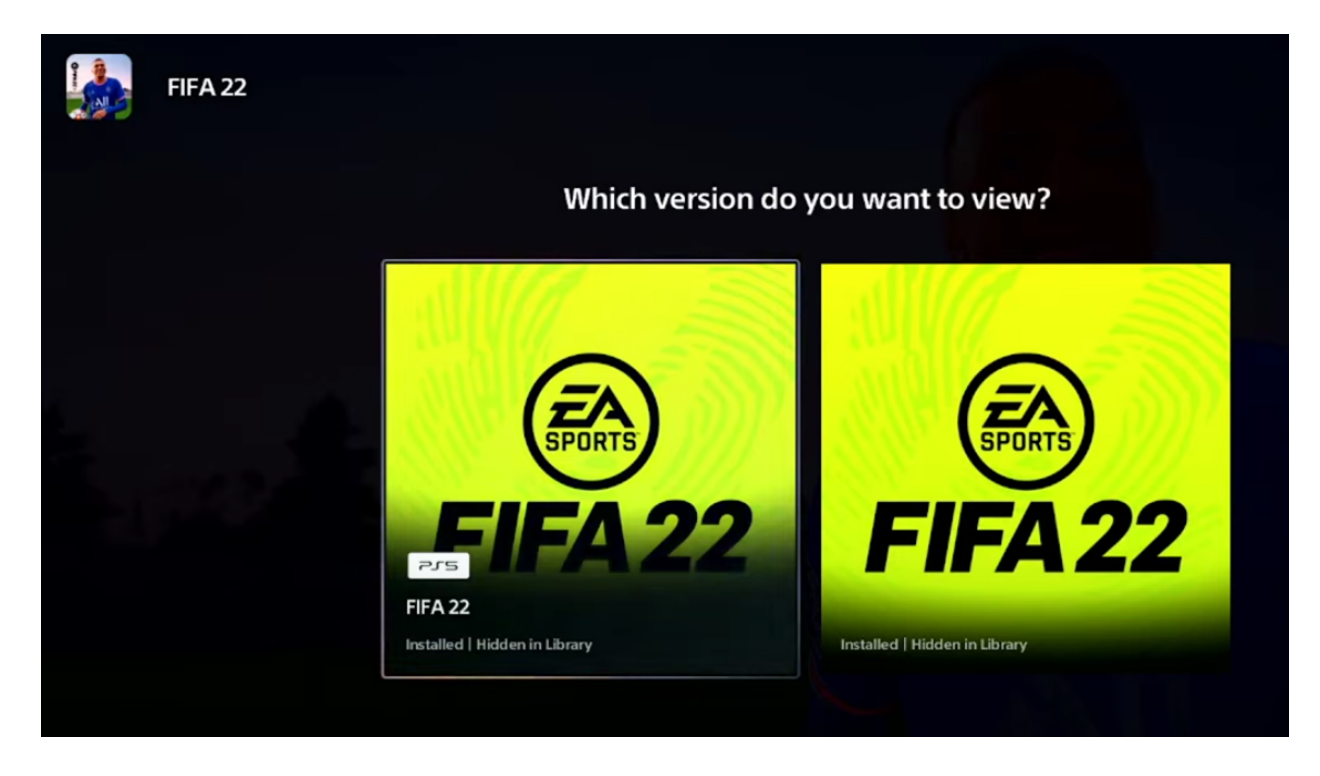

## SAMSUNG